INTERFOLIO, RPT:

# SUBMITTING OFFER LETTERS FOR REVIEW

#### (DEPARTMENT ADMINISTRATORS)

A Step-by-Step Guide

# *Anward*/IEW Review, Promotion & Tenure

# LOGGING IN

- 1. To login you will <u>CLICK HERE</u> & click "Sign in with Partner Institution."
- Search for Vanderbilt University School of Medicine and click Sign In
- 3. Choose your vumc.org email for single sign-on

#### OR

You can also use the single sign-on method by <u>CLICKING HERE</u> and choosing your @vumc.org email address.

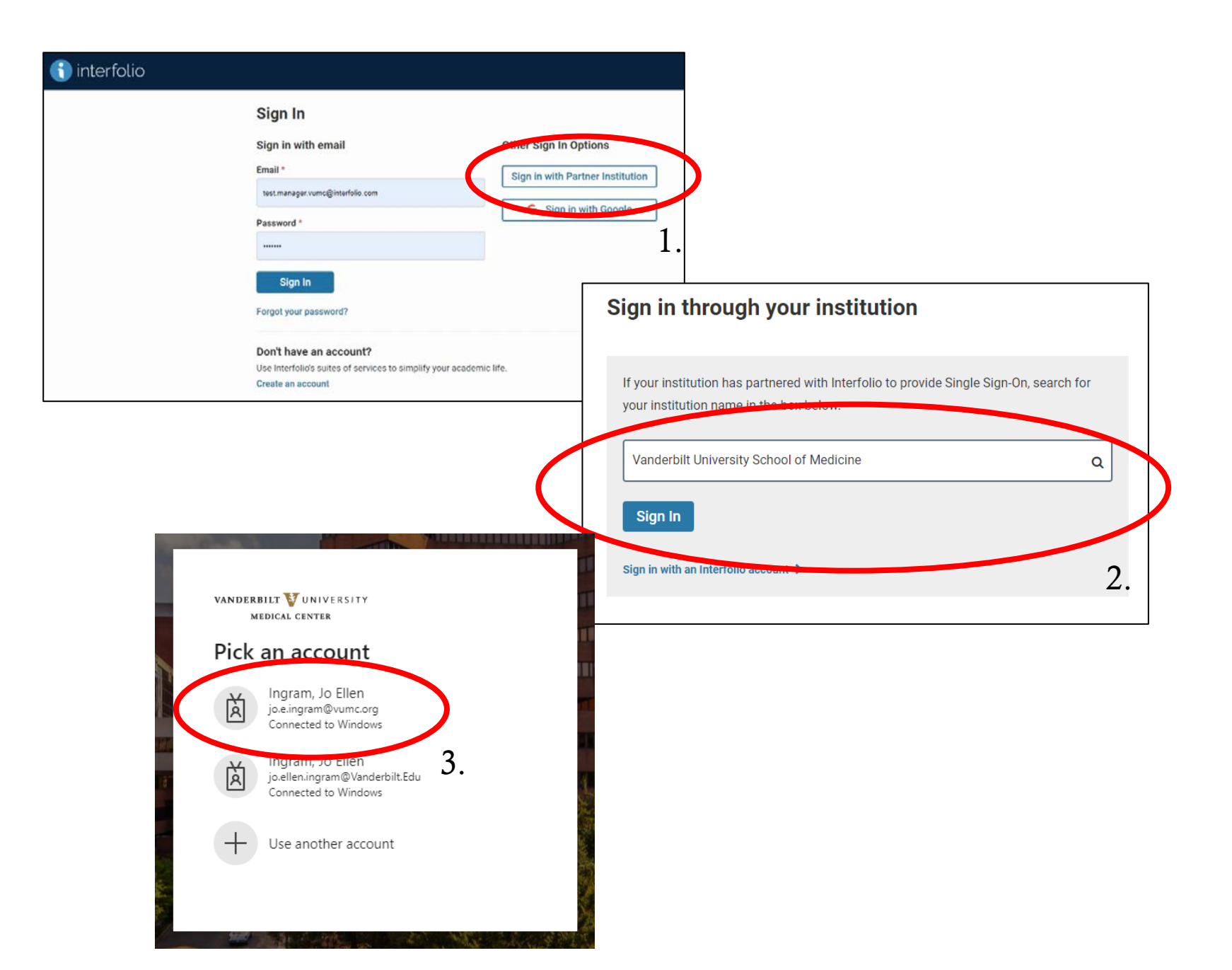

# HOMEPAGE

This will then bring you to your homepage where you will see any cases you have opened and are active.

You will then want to navigate to your "Cases" Tab on the left-hand side of the screen to begin the process of "Creating a Case" and submitting the offer letter for review.

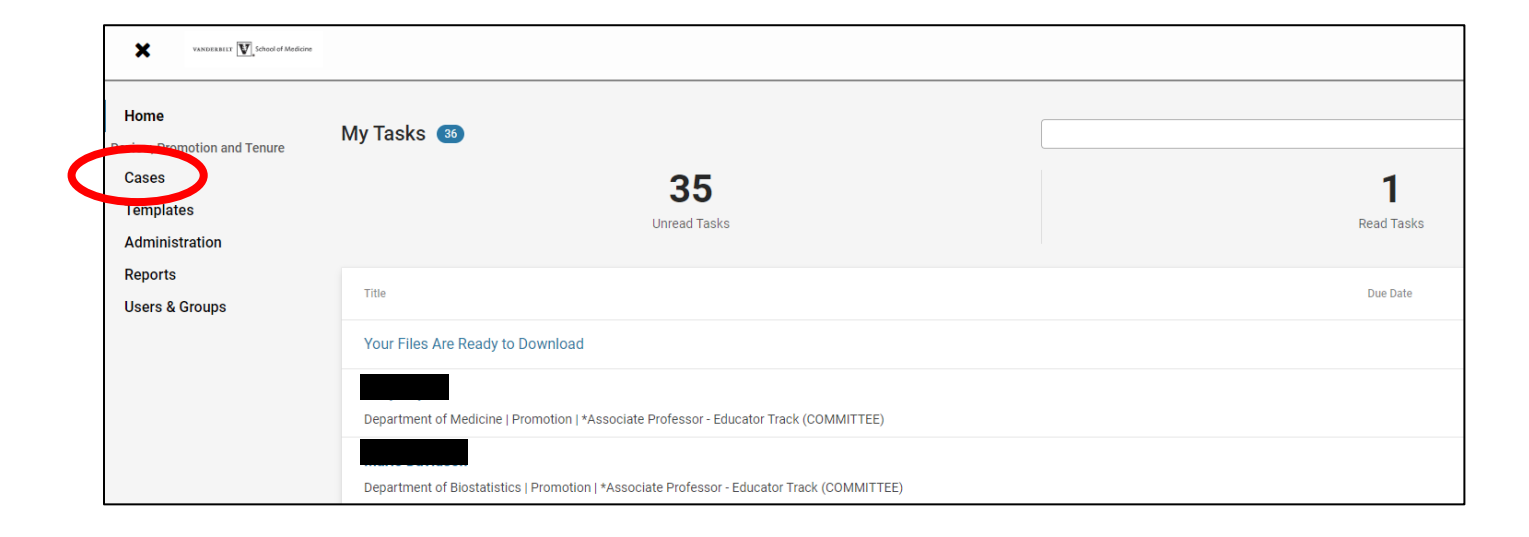

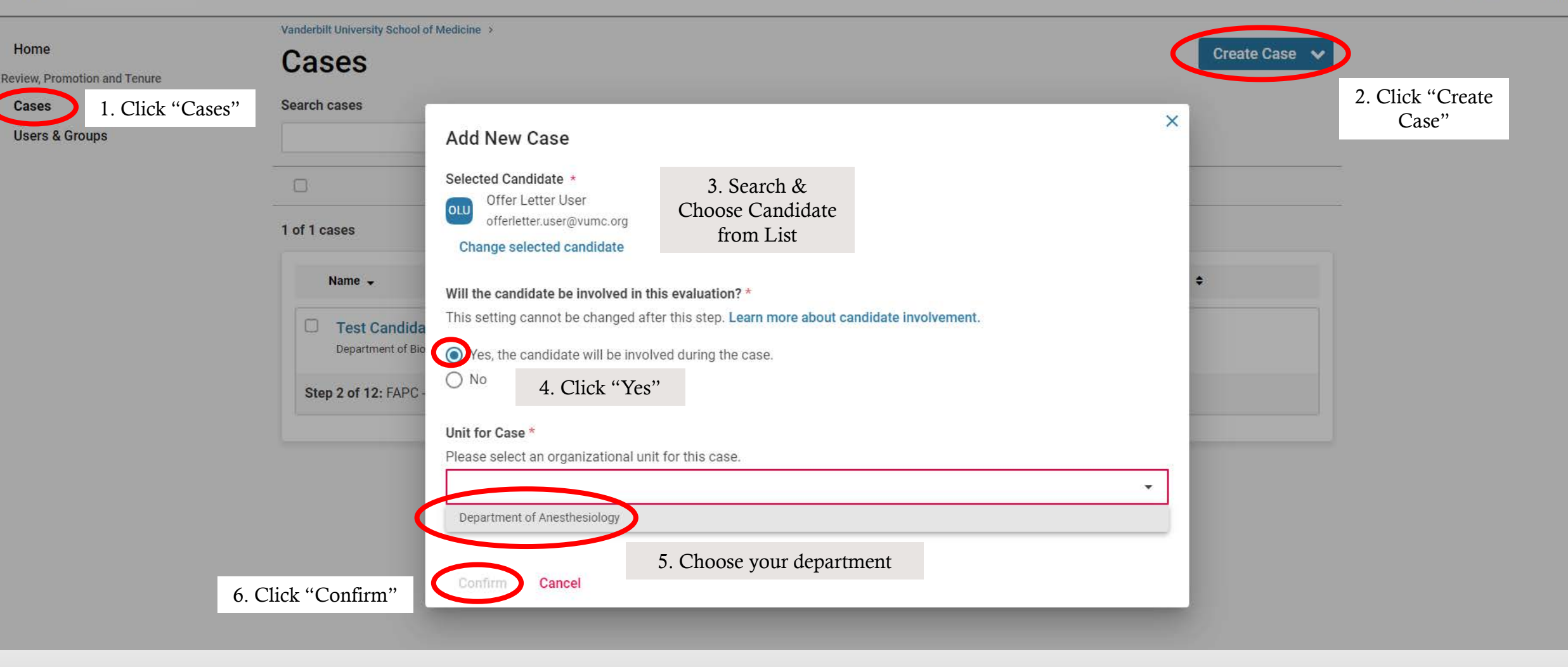

# CREATING YOUR CASE

# CHOOSING THE TEMPLATE

- Scroll through the templates until you find the ones that begin with "Offer Letter"
- Click on the one that is right for your use case.

| d Tenure       Investigator Track Promotion to Professor         Investigator Track Promotion to Professor       *Associate Professor - Educator Track (COMMITTEE)         Educator Track Promotion to Associate Professor       *Professor - Educator Track (COMMITTEE)         Educator Track Promotion to Professor       *Associate Professor of Clinical - Clinical Practice Track (COMMITTEE)         Educator Track Promotion to Associate Professor of Clinical Practice Track (COMMITTEE)       *Associate Professor of Clinical - Clinical Practice Track (COMMITTEE)         Clinical Practice Track Promotion to Associate Professor of Clinical       *Professor of Clinical - Clinical Practice Track (COMMITTEE)         Clinical Practice Track Promotion to Associate Professor of Clinical       *Professor of Clinical - Clinical Practice Track (COMMITTEE)         Clinical Practice Track Promotion to Associate Professor of Clinical       *Professor of Clinical - Clinical Practice Track (COMMITTEE)         Clinical Practice Track Promotion to Associate Professor of Clinical       *Professor of Clinical - Clinical Practice Track (COMMITTEE)         Clinical Practice Track Promotion to Professional Service Agreement (OLA / Raiford / Moore)       Use this template for review of Professional Service Agreement (PSA) | Preview<br>Preview<br>Preview<br>Preview |
|----------------------------------------------------------------------------------------------------|------------------------------------------|
| *Associate Professor - Educator Track (COMMITTEE)         Educator Track Promotion to Associate Professor         *Professor - Educator Track (COMMITTEE)         Educator Track Promotion to Professor         *Associate Professor of Clinical - Clinical Practice Track (COMMITTEE)         Clinical Practice Track Promotion to Associate Professor of Clinical - Clinical Practice Track (COMMITTEE)         Clinical Practice Track Promotion to Associate Professor of Clinical         *Professor of Clinical - Clinical Practice Track (COMMITTEE)         Clinical Practice Track Promotion to Associate Professor of Clinical         *Professor of Clinical - Clinical Practice Track (COMMITTEE)         Clinical Practice Track Promotion to Professor of Clinical         *Professor of Clinical - Clinical Practice Track (COMMITTEE)         Clinical Practice Track Remotion to Professional Service Agreement (OLA / Raiford / Moore)         Use this template for review of Professional Service Agreement (PSA)                                                                                                    | Preview<br>Preview<br>Preview<br>Preview |
| Educator Track Promotion to Associate Professor         *Professor - Educator Track (COMMITTEE)         Educator Track Promotion to Professor         Educator Track Promotion to Professor         Educator Track Promotion to Professor         Educator Track Promotion to Professor         Educator Track Promotion to Professor of Clinical - Clinical Practice Track (COMMITTEE)         Clinical Practice Track Promotion to Associate Professor of Clinical         Professor of Clinical - Clinical Practice Track (COMMITTEE)         Clinical Practice Track Promotion to Profession of Clinical         Offer Letter - Persons under Professional Service Agreement (OLA / Raiford / Moore)         Use this template for review of Professional Service Agreement (PSA)                                                                                                    | Preview<br>Preview<br>Preview            |
| *Professor - Educator Track (COMMITTEE)   Educator Track Promotion to Professor   *Associate Professor of Clinical - Clinical Practice Track (COMMITTEE)   Clinical Practice Track Promotion to Associate Professor of Clinical   *Professor of Clinical - Clinical Practice Track (COMMITTEE)   Clinical Practice Track Promotion to Associate Professor of Clinical   *Professor of Clinical - Clinical Practice Track (COMMITTEE)   Clinical Practice Track Remotion to Professional Service Agreement (OLA / Raiford / Moore)   Use this template for review of Professional Service Agreement (PSA)                                                                                                    | Preview<br>Preview<br>Preview            |
| Educator Track Promotion to Professor         *Associate Professor of Clinical - Clinical Practice Track (COMMITTEE)         Clinical Practice Track Promotion to Associate Professor of Clinical         *Professor of Clinical - Clinical Practice Track (COMMITTEE)         Clinical Practice Track Promotion to Associate Professor of Clinical         *Professor of Clinical - Clinical Practice Track (COMMITTEE)         Clinical Practice Track Promotion to Professional Service Agreement (OLA / Raiford / Moore)         Use this template for review of Professional Service Agreement (PSA)                                                                                                    | Preview                                  |
| *Associate Professor of Clinical - Clinical Practice Track (COMMITTEE)     Clinical Practice Track Promotion to Associate Professor of Clinical     *Professor of Clinical - Clinical Practice Track (COMMITTEE)     Clinical Practice Track Promotion to Professor of Clinical     *Offer Letter - Persons under Professional Service Agreement (OLA / Raiford / Moore)     Use this template for review of Professional Service Agreement (PSA)                                                                                                    | Preview                                  |
| Clinical Practice Track Promotion to Associate Professor of Clinical  *Professor of Clinical - Clinical Practice Track (COMMITTEE)  Clinical Practice Track Remotion to Professional Service Agreement (OLA / Raiford / Moore) Use this template for review of Professional Service Agreement (PSA)                                                                                                    | Preview                                  |
| *Professor of Clinical - Clinical Practice Track (COMMITTEE) Clinical Practice Track Represented Clinical Offer Letter - Persons under Professional Service Agreement (OLA / Raiford / Moore) Use this template for review of Professional Service Agreement (PSA)                                                                                                    | Preview                                  |
| Clinical Bractice Track Bromation to Brafessor of Clinical Offer Letter - Persons under Professional Service Agreement (OLA / Raiford / Moore) Use this template for review of Professional Service Agreement (PSA)                                                                                                    |                                          |
| Offer Letter - Persons under Professional Service Agreement (OLA / Raiford / Moore)<br>Use this template for review of Professional Service Agreement (PSA)                                                                                                    |                                          |
| Use this template for review of Professional Service Agreement (PSA)                                                                                                    | Preview                                  |
|                                                                                                    |                                          |
| Offer Letter - Appointment of Faculty Physicians (Penn / Moore)                                                                                                    | Preview                                  |
| Use this template for offer letter reviews that include requests for physicians to be appointed to the faculty, regardless of track.                                                                                                    |                                          |
| Offer Letter - Research Track vs. Staff Scientist Appointment (Penn / Pietenpol / Moore)                                                                                                    | Preview                                  |
| Use this template for offer letter appointments on the research track                                                                                                    |                                          |
| Offer Letter - Non-Physician VMG members [e.g., Prof Staff w/ Privileges] - (Raiford / Moore)                                                                                                    | Preview                                  |
| Use this template for offer letter reviews for all VMG members who are not physicians.                                                                                                    |                                          |
| Offer Letter - Exclusively NON-Campus Clinical Practice (Raiford / Moore)                                                                                                    | Preview                                  |
| Use this template for offer letter reviews for non-faculty, VMG Physicians                                                                                                    |                                          |
|                                                                                                    |                                          |
| First Previous 1 2 3 Next Last                                                                                                    |                                          |

# CLICK THROUGH PRE-MADE TEMPLATE

-11

| <pre>met.</pre>                                                                                                    | Case Information                                        |                                                                                                    | 2.                                       |                                                                                                    |                        |
|----------------------------------------------------------------------------------------------------|---------------------------------------------------------|----------------------------------------------------------------------------------------------------|------------------------------------------|----------------------------------------------------------------------------------------------------|------------------------|
|                                                                                                    | Type *                                                  |                                                                                                    |                                          | Vecentiti University Earlies of Medicine > Cases > Other Latter Earl > Candidate Requirements                                                                                                    |                        |
|                                                                                                    | Uther +                                                 |                                                                                                    |                                          | Candidate Packet Settings                                                                                                    |                        |
|                                                                                                    | Candidate Information                                   |                                                                                                    |                                          | Packet Deadline Type<br>The deadline type displayed below is set by an Administrator and applies to all cases across the instruction. A deadline type can be selected on the Template level and applied to the case the<br>Pack Paceful | har uses the semplate. |
|                                                                                                    | Candidate                                               |                                                                                                    |                                          | Genddeles can submit peckets after the deadline.                                                                                                    |                        |
|                                                                                                    | orn                                                     | Offer Letter User<br>offerietter user@vumc.org                                                                                                    |                                          | Select Packet Due Date                                                                                                    |                        |
|                                                                                                    | Will the condidate he involved in this evaluation?      |                                                                                                    |                                          | Candidate Packet Section Settings                                                                                                    |                        |
|                                                                                                    | Yes, the candidate will be involved during their case.  |                                                                                                    |                                          | Allow candidates to add their own sections to the packet. O Allow candidates to add their own sections.                                                                                                    |                        |
|                                                                                                    |                                                         |                                                                                                    |                                          | Don't allow candidates to add their own sections.     Candidate Instructions                                                                                                    |                        |
|                                                                                                    |                                                         |                                                                                                    |                                          | Add instructions to the candidate about assembling their packet, procedures, policies, or deadlines at your institution. You can also include links to required forms and online resources.                                             |                        |
|                                                                                                    | Case Data Forms                                         |                                                                                                    |                                          | Greetrag,                                                                                                    |                        |
|                                                                                                    | Case data forms can be used to include additional infor | rmation about candidates at your institution and will not be visible to the candidate. Case Data forms                                               |                                          | Please review the requirements for your specific circumstances. Collect the items and documents necessary for the circumstances and uplead them to move the materials forward for neview.                                               |                        |
|                                                                                                    | Add Case Data Form                                      |                                                                                                    |                                          |                                                                                                    |                        |
|                                                                                                    |                                                         |                                                                                                    |                                          |                                                                                                    |                        |
| So the second second                                                    | Save & Continue Return to Case Summar                   | ry                                                                                                    |                                          | 01000 Amotors                                                                                                    |                        |
| 3. Substrate the state the state                                                     |                                                         |                                                                                                    |                                          | Packat Paguiramente                                                                                                    | To And Service         |
| Solution: Solution: Sol                                                                                                    |                                                         |                                                                                                    |                                          | r auxet requirements<br>Create packet sections for materials you would like to receive from a candidate. Each section can contain a due date, a description, and requirements for particular materials (e.g., C/, teaching              | statement, syllabi).   |
| So the state is been contrained and the state is provide the mathematic the state is the state is the stat                                                    | 2                                                       | Internal Case Sections                                                                                                    |                                          | Candidate Documents                                                                                                    | Add Requirement        |
| a worder to the conductor properties for the requesters of the case here Steps. For Dampies or more particular, in the foreigness of the case here Steps. For Dampies or more particular, in the conductor particular, in the conductor particular, i                                                    | 3.                                                      | Create sections to help committee members or individual users organize the materials they add as part of the rev                                     | ew The sections you create here will not | Documents                                                                                                    |                        |
| te Regited Documents for Review Steps.<br>A choice the candidate packet:<br>Between the candidate packet:<br>Between the candidate packet:<br>Department Documents for Robinstice (Institution (Institution (Ins                                         | 0,0                                                     | be visible to the candidate. You can set up specific requirements for the reviewers of the case in the Case Review                                   | Steps. For Examples or more guidance,    | iii Offe Letter                                                                                                    | 1 required @           |
| Setting<br>Less settions will ageset:<br>About the candidate packet:<br>Sections<br>Less will not all contentions for Submission agent of the pageset remember to the pageset remember to the pages et all to the pages et all to the pages et all to the pages et all to the pages et all to the pages et all to the pages et all to                                          |                                                         | see Required Documents for Review Steps.                                                                                                    |                                          | Additional Documentation                                                                                                    | up to 1 optional g     |
| Above the candidate packet                                                                                                    |                                                         | Settings<br>Internal case sections will appear:                                                                                                    |                                          | Continue Return to Case Summary                                                                                                    |                        |
| Betwore the candidate gacket      Sections      Departmental Documentations for Submission     imm     test to will contend the metal-metal contends to the proposed nonmain, bit is or dir all of the proposed nonmain, bit is or dir all of the proposed nonmain, bit is oredire all of the proposed nonmain, bit is or dir all                                                      |                                                         | Above the candidate packet                                                                                                    |                                          | VOILINE TOUS TREAT TO GUE Community                                                                                                    |                        |
| Sections   Departmental Documentation for Submission   The section ellication ellication entremation provided by the Department that are regarde documentation, that ent op att of the actionation state ent op att of the actionation state ent op attended ent op attended en                                                                                                |                                                         | Below the candidate packet                                                                                                    |                                          |                                                                                                    |                        |
| Departmental Documentation for Studinission Enters   This section will contain information provided by the Department that are equared accuments for the proposes connuction, but are not part of the candidate's desare   Committee Documents Enters   External Evaluations Genetical entertion                                                                                                    |                                                         | Sections                                                                                                    |                                          |                                                                                                    |                        |
| The sector will contain information provided by the Department that are regarded documents, for the proposed normation, but are not part of the candidated documents.<br>Committee Documents is use in the matrix are regarded documents, for the proposed normation, but are not part of the candidated documents.<br>External Evaluations inpecial sections in the matrix are regarded documents. If the proposed normation, but are not part of the candidated documents.<br>External Evaluations inpecial sections in the matrix are regarded documents. If the proposed normation, but are not part of the candidated documents.<br>External Evaluations inpecial sections in the matrix are regarded documents. If the proposed normation, but are not part of the candidated documents.<br>External Evaluations inpecial sections in the matrix are regarded documents.<br>External Evaluations inpecial sections in the matrix are regarded documents.<br>External Evaluations inpecial sections in the matrix are regarded documents.<br>External Evaluations inpecial sections in the matrix are regarded documents.<br>External Evaluations inpecial sections in the matrix are regarded documents.<br>External Evaluations inpecial sections in the matrix are regarded documents.<br>External Evaluations in the matrix are regarded documents.<br>External Evaluations in the matrix are regarded documents.<br>External Evaluations in the matrix are regarded documents.<br>External Evaluations in the matrix are regarded documents.<br>External Evaluations in the matrix are regarded documents.<br>External Evaluations in the matrix are regarded documents.<br>External Evaluations in the matrix are regarded documents.<br>External Evaluations in the matrix are regarded documents.<br>External Evaluations in the matrix are regarded documents.<br>External Evaluations in the matrix are regarded documents.<br>External Evaluations in the matrix are regarded documents.<br>External Evaluations in the matrix are regarded documents.<br>External Evaluations in the matrix are regarded documents.<br>External Evaluations in the matrix are |                                                         | Departmental Documentation for Submission (in use)                                                                                                   | Edit                                     |                                                                                                    |                        |
| Committee Documents in use Committee Documents in use External Evaluations inpecial section C. Add Section                                                                                                    |                                                         | This section will contain information provided by the Department that are required documents for the proposed nomination, but are not part of the co | enclicate's dossier.                     |                                                                                                    |                        |
| Committee Documents In unes   External Evaluations Operatial section     Ic Add Section                                                                                                    |                                                         |                                                                                                    |                                          |                                                                                                    |                        |
| External Evaluations (special section) Learn More Remove                                                                                                    |                                                         | Committee Documents In use                                                                                                    | Edit                                     |                                                                                                    |                        |
| External Evaluations Remove                                                                                                    |                                                         |                                                                                                    |                                          |                                                                                                    |                        |
| C Add Section                                                                                                    |                                                         | External Evaluations special section                                                                                                    | Learn More Remove                        |                                                                                                    |                        |
|                                                                                                    |                                                         |                                                                                                    |                                          |                                                                                                    |                        |
|                                                                                                    |                                                         | P Add Section                                                                                                    |                                          |                                                                                                    |                        |
|                                                                                                    |                                                         | C Add Section                                                                                                    |                                          |                                                                                                    |                        |

# **ADD YOURSELF & OTHERS TO REVIEW STEPS**

**Creating a Case** 

3

4

5 Case Summary

Edit Delete

Edit

Delete

Case Review Steps

Additional Options 🗸

1 Department Administrator Review & Send to OFA

Includes Instructions ON Required Documents 1 Required Form

No instructions of No Required Documents of No Required Form

O No Instructions O No Required Documents O No Required Forms

**Return to Case Summary** 

Academic Level: (VUMC) (Departments

Department Admin (0)

3 Department Receives Final Letter

Department Administrator (0)

Previous

Academic Level: (VUMC) Departments

+ Add Step

X

X

Continue

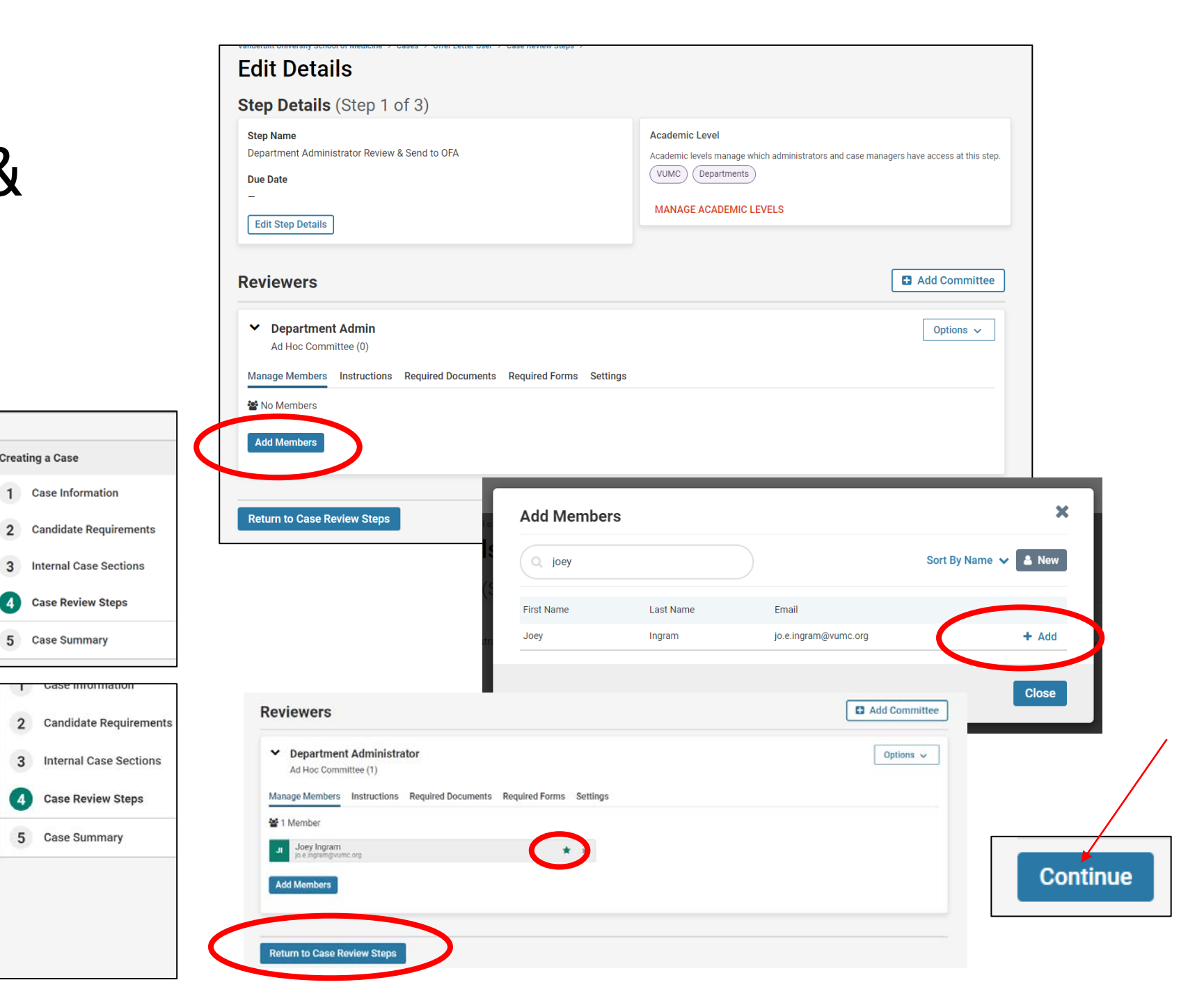

#### FINISHING UP SETTING UP THE CASE & NEXT STEPS

- Click Return to Case to Upload the Offer Letter and other documents for review
- Click Add File to add the URL to your word Document for the offer letter
- Click Add file for the CV and other documents to upload them in whatever format you prefer (doesn't need to be a URL)

| ome                                                     | Case Summary                                                                                                    |                                                                 |                                                                                                    |                                                                        | < Return to Case                      |                                               |                   |
|---------------------------------------------------------|----------------------------------------------------------------------------------------------------|-----------------------------------------------------------------|----------------------------------------------------------------------------------------------------|------------------------------------------------------------------------|---------------------------------------|-----------------------------------------------|-------------------|
| Cases                                                   | Case Information Edit                                                                                                    |                                                                 |                                                                                                    | Creating a Case                                                        |                                       |                                               |                   |
| emplates<br>Administration<br>Reports<br>Jsers & Groups | Type<br>Other<br>Unit<br>Department of Dermatology                                                                                                    | Name<br>Offer Letter User<br>Email<br>offerletter.user@vumc.org |                                                                                                    | Case Information     Candidate Requirements     Internal Case Sections |                                       |                                               |                   |
|                                                         | Candidate Requirements Instructions to the Candidate Greetings, Please review the requirements for your specific circumstances. Collect to them to move the materials forward for review. Candidate Documents | he items and documents necessary fo                             | Vanderbilt University School of Medicine :<br>Offer Letter US<br>Unit<br>Department of Dermatology<br>Case Materials Case Details | Cases ><br>Cr<br>Template<br>Offer Letter - Appointm<br>Moore)         | nent of Faculty Physicians (Penn /    | Send Case V Case<br>Status<br>Select Status   | e Options 🗸       |
|                                                         | Internal Case Sections Departmental Documentation for Submission Committee Documents                                                                                                    |                                                                 | Search case materials by title                                                                                                    | e All                                                                  | م<br>الغ                              | Download 🖸 <b>Share o</b> c Settings          | E Move            |
| 0                                                       | External Evaluations                                                                                                    |                                                                 | Candidate Packet<br>Any materials added to the candida<br>files in an unlocked section before                                     | Ite packet will be visible to the candidate and av<br>they submit.     | ailable for them to use in their curr | ent case. The candidate will be able to repla | ace or delete any |
| Add File<br>Upload Vile                                 | o Webpage                                                                                                    | e link, the webpage will open                                   | Candidate Documents Offer Letter 1 required No files have been submitted.                                                         | 5 Unlocked                                                             |                                       | <                                             | Add File          |
| n a new tab. For more                                   | information see the article Link to webpages in Your Dossier.                                                                                                    |                                                                 | Curriculum Vitae 1 required                                                                                                    |                                                                        |                                       |                                               | Add File          |
| Test Offer Letter                                       |                                                                                                    | ~                                                               | No files have been submitted.                                                                                                    |                                                                        |                                       |                                               |                   |
| JRL *                                                   |                                                                                                    |                                                                 |                                                                                                    |                                                                        |                                       |                                               |                   |
| https://vumc365-my                                      | sharepoint.com/:f:/g/personal/jo_e_ingram_vumc_org/Elns8f-w                                                                                                    | IERGoaMyEGGhuQ8BqOIper                                          |                                                                                                    |                                                                        |                                       |                                               |                   |
| Description O                                           |                                                                                                    |                                                                 |                                                                                                    |                                                                        |                                       |                                               |                   |
| Please see the attack                                   | hed offer letter. This is where any information you need to includ                                                                                                    | le will go.                                                     |                                                                                                    |                                                                        |                                       |                                               |                   |

# **GETTING URL TO UPLOAD**

- Go to OneDrive either online or on your hard drive.
- Find your document & Right Click
- Click Share
- Change "People you specify can edit"
- To "People in VUMC with the link"
- Click to Copy the URL
- Paste the URL into the URL box on the previous slide.

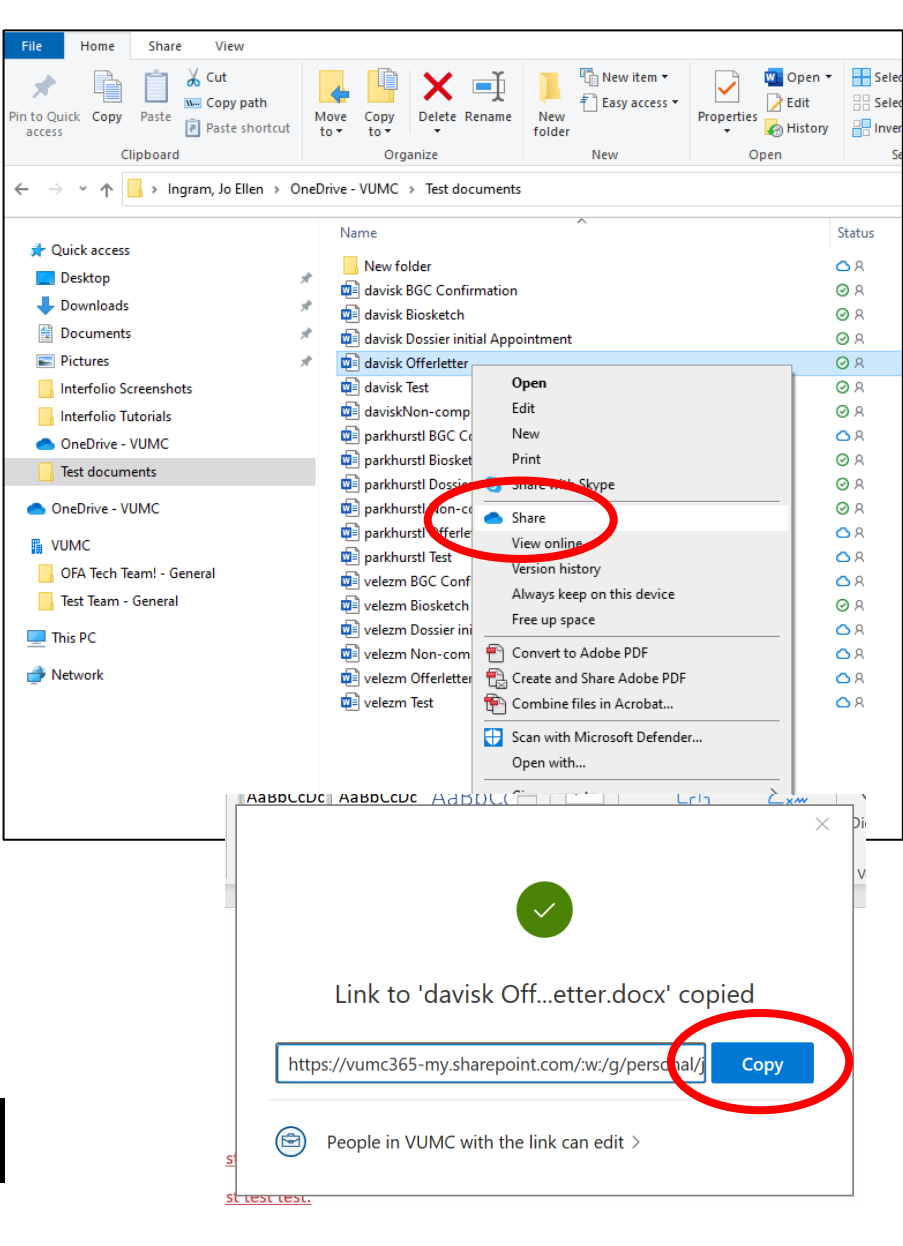

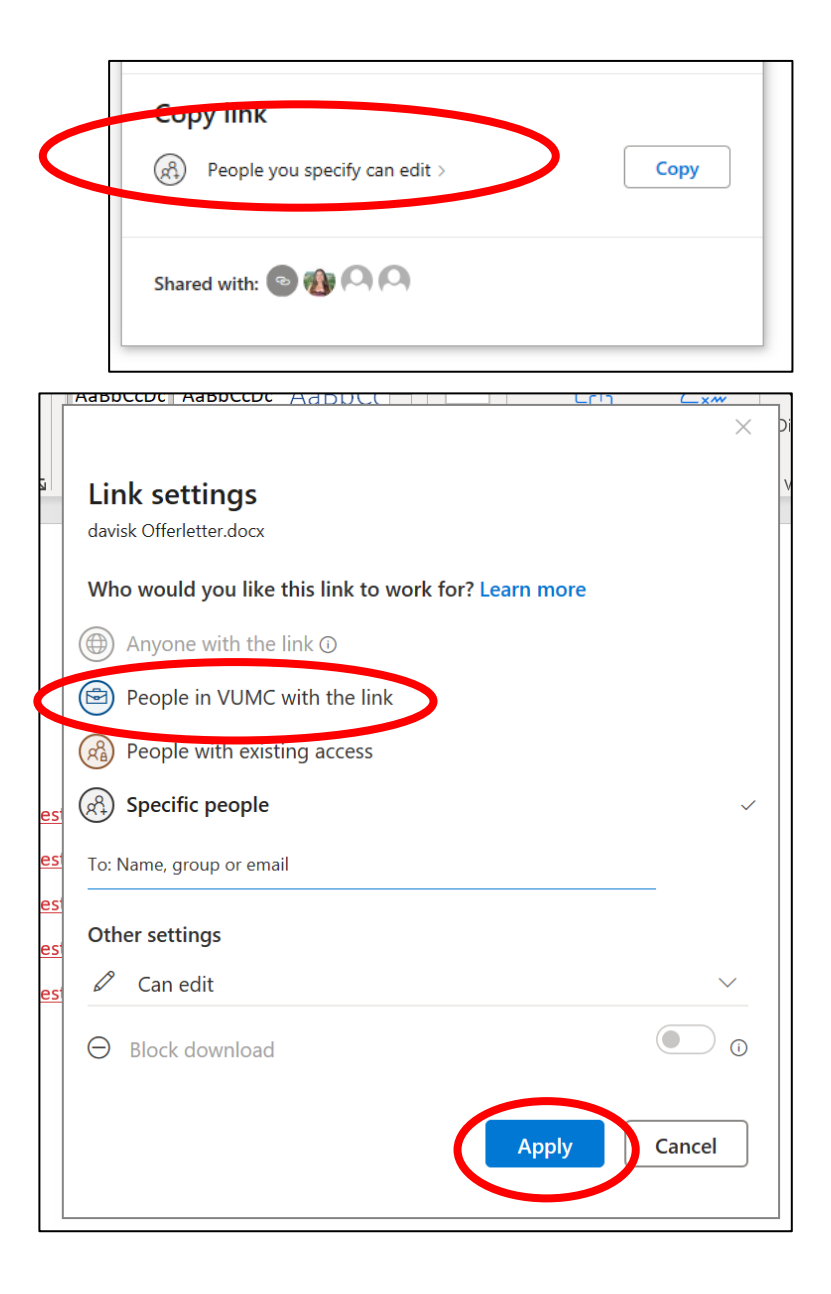

#### SEND THE CASE FORWARD (TO YOURSELF)

| Vanderbilt University School of Medicine > Cases >                                                     | Send Case V Case 0                                                                                                    | s 🗸     |
|----------------------------------------------------------------------------------------------------|----------------------------------------------------------------------------------------------------|---------|
| Uner Letter User                                                                                       | Candidate                                                                                                    |         |
| Unit                                                                                                   | Template Notify Candidate                                                                                             |         |
| Department of Health Policy                                                                            | Moore) Unter Letter - Appointment of Faculty Physic an Forward to<br>Department Administrator Review & Send           |         |
| Case Materials Case Details                                                                            | to OFA                                                                                                    |         |
| Search case materials by title                                                                         |                                                                                                    |         |
|                                                                                                    | Q Read Case                                                                                                    |         |
|                                                                                                    |                                                                                                    |         |
| ☐                                                                                                    | 🛎 Download 🗹 Share 🕫 Settings                                                                                         | o       |
| Candidate Packet                                                                                       |                                                                                                    |         |
| Any materials added to the candidate packet will t<br>files in an unlocked section before they submit. | e visible to the candidate and available for them to use in their current case. The candidate will be able to replace | ete any |
|                                                                                                    |                                                                                                    |         |
| Candidate Documents     Unlocked                                                                       | Θ                                                                                                    | k       |
| Offer Letter 1 required                                                                                |                                                                                                    | File    |
| Title                                                                                                  | Details Actions                                                                                                    |         |
|                                                                                                    |                                                                                                    |         |
|                                                                                                    | $T''_{11} = 0 = 1 + 1 + 1 + 1 + 1 + 1 + 1 + 1 + 1 + 1$                                                                |         |
|                                                                                                    | Fill in Subject Line (You will receive                                                                                |         |
|                                                                                                    | notification in your inbox because vo                                                                                 | L       |
|                                                                                                    | and conding it to yourself)                                                                                           |         |
|                                                                                                    | are sending it to yoursen.)                                                                                           |         |
|                                                                                                    |                                                                                                    |         |

O Preview

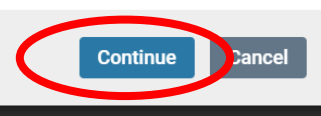

#### FILL OUT THE OFFER LETTER FORM REGARDING THE CANDIDATE

- Go to the Case you just created
- Click Case Details
- Click "Fill Out Form"
- Enter all required information & Click "Submit Form"

| Vanderbilt University School of Medicine >                                                                                                    |                                                                                                    |                                                                                                    |                                                                            |                                                           |
|----------------------------------------------------------------------------------------------------|----------------------------------------------------------------------------------------------------|----------------------------------------------------------------------------------------------------|----------------------------------------------------------------------------|-----------------------------------------------------------|
| Cases                                                                                                    |                                                                                                    | Create Case 🗸                                                                                         |                                                                            |                                                           |
| Search cases                                                                                                    |                                                                                                    |                                                                                                    |                                                                            |                                                           |
| offer letter Q Filter                                                                                                    |                                                                                                    |                                                                                                    |                                                                            |                                                           |
|                                                                                                    |                                                                                                    | Vanderbilt University School of Medicine  > Cases  >                                                  |                                                                            |                                                           |
| 1 of 1 cases                                                                                                    |                                                                                                    | Offer Letter User                                                                                     |                                                                            | Send Case 🗸 Case Options                                  |
| Name - Type 🕈                                                                                                    | Template Name                                                                                                    | Unit<br>Department of Health Pollow                                                                   | Template<br>Offer Letter - Appointment of Faculty Physicians (Penn /       | Status<br>Select Status                                   |
| Offer Letter User Other Department of Health Policy                                                                                                    | Offer Letter - Appointment of Faculty Physician<br>(Penn / Moore)                                                                                                    | rs<br>Case Materials Case Details 1                                                                   | Moore)                                                                     |                                                           |
| Step 1 of 3: Department Administrator Review & Send to OFA 🛦 Required                                                                                   | Documents                                                                                                    | Reviewing as<br>Department Admin                                                                      |                                                                            |                                                           |
|                                                                                                    |                                                                                                    | <ul> <li>Instructions</li> </ul>                                                                      |                                                                            |                                                           |
|                                                                                                    |                                                                                                    | During this step, Department Administrators will                                                      | confirm all required elements for promotion have been provided. 0          | ince complete, send case forward to OFA Administrato      |
| niversity School of Medicine + Cases + Offer Letter User +                                                                                              |                                                                                                    |                                                                                                    |                                                                            |                                                           |
| Letter Candidate                                                                                                    |                                                                                                    |                                                                                                    |                                                                            |                                                           |
| s form to let us know who the Offer Letter is for and what department they will be in.                                                                  |                                                                                                    | <ul> <li>Required Items</li> </ul>                                                                    |                                                                            | 1 missi                                                   |
| me '                                                                                                    |                                                                                                    | All required items must be completed before the case of<br>omit the form as a requirement for a user. | can advance to the next step. Forms must be completed by the assigned user | , however a Committee Manager or Administrator can select |
|                                                                                                    |                                                                                                    | Forms                                                                                                 |                                                                            |                                                           |
|                                                                                                    |                                                                                                    | Form Name                                                                                             | Assignee                                                                   | Actions                                                   |
| me .                                                                                                    |                                                                                                    | Offer Letter Candidate<br>5 required questions                                                        | Committee Managers                                                         | stand and an and and and and and and and a                |
|                                                                                                    |                                                                                                    | Offer Letter Candidate                                                                                | Joey Ingram (You)                                                          | Fill Out Form                                             |
| Initial or Name                                                                                                    |                                                                                                    | o rednise dressious                                                                                   |                                                                            |                                                           |
|                                                                                                    | DFT Personnel Change Form ID Number "                                                                                                    |                                                                                                    |                                                                            |                                                           |
|                                                                                                    | This is the Budget/Finecest Tool (SPT) personnel change form ID. If this position was not budge<br>interfals                                                                                                    | rhed it will need to be added to the forecasit tool to create a new ID number, prior to sobmis        |                                                                            |                                                           |
| ment *                                                                                                    | 1                                                                                                    |                                                                                                    |                                                                            |                                                           |
|                                                                                                    | Is there an approved Executive Funds Flow commitment for this position? (Would o                                                                                                    | nly apply to the clinical effort portion of this position.)                                           |                                                                            |                                                           |
|                                                                                                    | Will be requested at future Executive Funds Flow.                                                                                                    |                                                                                                    |                                                                            |                                                           |
| rsonnel Change Form ID Number "<br>he Budget/Forecast Tool (BFT) personnel change form ID. If this position was not budgeted it will need to be added t | Yes, has already been approved by Executive Funds Flow. (Flease attach docum Key State and State attach docum Key State attach docum Key | entation in "Additional Documents")                                                                   |                                                                            |                                                           |
|                                                                                                    |                                                                                                    |                                                                                                    |                                                                            |                                                           |
|                                                                                                    | Please provide any supporting information or comments.                                                                                                    |                                                                                                    |                                                                            |                                                           |
|                                                                                                    | B B 1 L = + + − −  Ω                                                                                                    |                                                                                                    |                                                                            |                                                           |
|                                                                                                    |                                                                                                    |                                                                                                    |                                                                            |                                                           |
|                                                                                                    |                                                                                                    |                                                                                                    |                                                                            |                                                           |
|                                                                                                    |                                                                                                    |                                                                                                    |                                                                            |                                                           |
|                                                                                                    |                                                                                                    | Q / 8000                                                                                              | a<br>sharadera                                                             |                                                           |
|                                                                                                    |                                                                                                    |                                                                                                    |                                                                            |                                                           |
| (                                                                                                    | Submit Form we Responses Return to Case                                                                                                    |                                                                                                    |                                                                            |                                                           |

# SEND THE CASE FORWARD TO THE REVIEWER

| Vanderbilt University School of Medicine > Cases Offer Letter User                                       | > Send                                                                                                    | Case 🗸 Case Options 🖌                                                                                                    |
|----------------------------------------------------------------------------------------------------|----------------------------------------------------------------------------------------------------|----------------------------------------------------------------------------------------------------|
| Unit Department of Health Policy Case Materials Case Details Reviewing as Department Admin  Instructions | Template       Offer Letter Committee Review         Offer Letter - Appointment of Faculty Physicians (Penn 7 Select Status         Moore) | Send Case Forward Great job! You're sending the case forward to the next step, Department Administrator Review & Send to OFA. The following reviewers will lose access to the case: Case is Being Created   0 members The following reviewers will gain access to the case: Department Admin   1 members |
|                                                                                                    | Fill in Subject Line and edit any<br>information you would like to in the<br>body of the email and then click<br>"Continue".               | Send a message to the reviewers gaining access.<br>If recipients respond to this message, their response will come directly to your email inbox.<br>Subject *<br>Test Offer Letter<br>Message *                                                                                                    |

**ONCE YOU** HAVE SENT THE CASE FORWARD YOU ARE FINISHED, THEN THE CASE WILL BE SENT BACK TO YOU WITH NOTES.

Feel free to reach out with any questions!

Joey Ingram jo.e.ingram@vumc.org